# TQ (TECHNICAL QUERY): VENDOR'S GUIDE

## CONTENTS

| Steps to Login For The First Time                     | 1 |
|-------------------------------------------------------|---|
| Steps to Changing your Password upon your first Login | 1 |
| Steps to SUBMIT TQ                                    | 2 |
| The Different TQ Statuses                             | 3 |

## STEPS TO LOGIN FOR THE FIRST TIME

As a Vendor, when you are created on the TQ application you would receive a login Username and Password.

The application would require that when you first login you change your password.

| tome       Help       Exit         Ogin vendor          his is your first login ,To continue please change your password          lease enter User name and Password          lser Name       TQVenSeve51         assword          login       Cancel         Change Password |                   |            |                 |                |              |  |
|----------------------------------------------------------------------------------------------------|-------------------|------------|-----------------|----------------|--------------|--|
| Ogin vendor<br>his is your first login ,To continue please change your password<br>lease enter User name and Password<br>lser Name TQVenSeve51<br>assword<br>login Cancel Change Password                                                                                     | Home F            | lelp       | Exit            |                |              |  |
| ogin vendor         his is your first login ,To continue please change your password         lease enter User name and Password         lser Name       TQVenSeve51         assword         login       Cancel         Change Password                                        |                   |            |                 |                |              |  |
| ogin vendor<br>his is your first login ,To continue please change your password<br>lease enter User name and Password<br>lser Name TQVenSeve51<br>assword<br>login Cancel Change Password                                                                                     |                   |            |                 |                |              |  |
| his is your first login ,To continue please change your password<br>lease enter User name and Password<br>lser Name TQVenSeve51<br>assword Login Cancel Change Password                                                                                                    |                   | adar       |                 |                |              |  |
| his is your first login ,To continue please change your password<br>lease enter User name and Password<br>lser Name TQVenSeve51<br>assword Change Password                                                                                                    | ogin vei          | luoi       |                 |                |              |  |
| his is your first login ,To continue please change your password<br>lease enter User name and Password<br>lser Name TQVenSeve51<br>assword Change Password                                                                                                    |                   |            |                 |                |              |  |
| lease enter User name and Password<br>Iser Name TQVenSeve51<br>Iassword Change Password                                                                                                    | This is your fire | t login Tr | continue pla    | asa changa you | r password   |  |
| Iser Name TQVenSeve51 Tassword Togin Cancel Change Password                                                                                                    | niis is your niis |            | o continue pier | ase change you | r passivor u |  |
| Iser Name TQVenSeve51 assword login Cancel Change Password                                                                                                    | Please enter Us   | er name a  | and Password    |                |              |  |
| login Cancel Change Password                                                                                                    | User Name         | TQVen      | Seve51          |                |              |  |
| login Cancel Change Password                                                                                                    | Password          |            |                 |                |              |  |
| login Change Password                                                                                                    |                   |            |                 |                |              |  |
|                                                                                                    | login Can         | cel Chan   | ge Password     |                |              |  |
|                                                                                                    |                   |            |                 |                |              |  |
|                                                                                                    |                   |            |                 |                |              |  |

### STEPS TO CHANGING YOUR PASSWORD UPON YOUR FIRST LOGIN

- 1. Click on "Change Password"
- 2. Specify a "New Password" and repeat the password in the "Confirm Password" field.
- 3. Click on Change to complete the process.

### NOTE:

The new password should be at least 8 characters and contain at least one special character, one capital letter and a digit.

| Step 1                     | it New Technical Query:<br>ron Nigeria Technical Query (TQ) Application<br>me<br>e, Select the type of Technical Query you are submiting<br>TO©PO TO | g                                                                                                    |  |
|----------------------------|----------------------------------------------------------------------------------------------------|----------------------------------------------------------------------------------------------------|--|
|                            | Enter the RFQ or PO Number<br>Enter the RFQ or PO Number                                                                                             | RFQ/PO #                                                                                                    |  |
| Step 2                     | endor Comment                                                                                                    |                                                                                                    |  |
|                            |                                                                                                    |                                                                                                    |  |
| Step 3                     |                                                                                                    |                                                                                                    |  |
| Step 3<br>Step 4           | e note that total maximum file size should not exceed (                                                                                              | 8MB                                                                                                    |  |
| Step 3<br>Step 4           | e note that total maximum file size should not exceed a<br>Browse<br>Browse                                                                          | 8MB                                                                                                    |  |
| Step 3<br>Step 4<br>Step 5 | e note that total maximum file size should not exceed 8<br>Browse<br>Browse<br>Browse<br>Select your<br>(NB:He/She would                             | 8MB<br>Chevron Nigeria Buyer contact Person<br>d receive an email notification of your request)                                       |  |
| Step 3<br>Step 4<br>Step 5 | e note that total maximum file size should not exceed a<br>Bowse<br>Bowse<br>Bowse<br>Select your<br>(NB:He/She would<br>Select Co                   | 8MB<br>Chevron Nigeria Buyer contact Person<br>d receive an email notification of your request)<br>intact Person: ***Select-Contact** |  |

- **Step 1:** Select the TQ Type. A TQ is either a Purchase Order (PO) TQ or a Request for Quotation (RFQ/PR) TQ.
- **Step 2:** Specify the details of the TQ.
- **Step 3:** Include comments.
- **Step 4:** Attach document. This is optional.

**Step 5:** Select your Buyer

**Step 6:** Click on the Submit Button

There 4 TQ statuses available to a Vendor. They are

- 1. Pending TQ
- 2. Concurred TQ
- 3. Invalid TQ
- 4. Not Concurred

TQs with these statuses can be accessed by clicking on the relevant tabs at the bottom of the Submit TQ page.

| TQ status<br>Tabs | - | Pendi                       | ng TQ                 | Concu               | urred TQ                     | Invali               | d TQ       | Not        | Concurred                          |                                                                                                    |                      |         |
|-------------------|---|-----------------------------|-----------------------|---------------------|------------------------------|----------------------|------------|------------|------------------------------------|----------------------------------------------------------------------------------------------------|----------------------|---------|
|                   |   | Pending Con                 | currence l            | by Vendor           | Graated                      |                      | Ttom# line | -#         | Vorder comment                     | Durchasing commo                                                                                                    | ate                  |         |
|                   |   | TQPO0231                    | PO TQ                 | 432144 8            | /14/2012 11:33               | 3:41 AM              | 1 1        | tq inc     | omplete part num                   | iber closed                                                                                                    | Do you<br>Yes        | Concur? |
|                   |   | Pending TQ (<br>TQ Serial # | @ Joint Op<br>TQ type | peration<br>PO/RFQ# | Cre                          | eated on             | Iter       | m#   line# | •                                  | Vendor comment                                                                                                    |                      |         |
|                   |   | TQRFQ0191<br>TQRFQ0192      | RFQ TQ<br>RFQ TQ      | 400001<br>400003    | 7/26/2012 4:<br>7/26/2012 4: | 06:56 PM<br>07:14 PM | 1<br>3     | 2<br>3     | Previous vendor<br>Previous vendor | r comment :<br>rfq 2 <b<br>r comment : <br/>rfq 3<b< td=""><td>r/&gt;check<br/>r/&gt;adfaf</td><td></td></b<></b<br> | r/>check<br>r/>adfaf |         |
|                   |   | TQRFQ0194<br>TQRFQ0195      | RFQ TQ<br>RFQ TQ      | 400008<br>9876543   | 7/25/2012 8:<br>7/25/2012 9: | 34:21 PM<br>01:00 PM | 8          | 8<br>9     | This is a test rfq<br>test         | 18                                                                                                    |                      |         |
|                   |   | TQRFQ0196<br>TQRFQ0197      | RFQ TQ<br>RFQ TQ      | 1<br>40000          | 7/26/2012 8:<br>7/26/2012 8: | 10:06 AM<br>11:04 AM | 1          | 1          | fsgsgs<br>adfafa                   |                                                                                                    |                      |         |
|                   |   | TQP00204<br>TQP00220        | PO TQ<br>PO TQ        | 3<br>448261         | 7/26/2012 8:<br>8/2/2012 11: | 33:25 PM<br>17:44 AM | 1          | 1          | 3<br>please verify                 |                                                                                                    |                      |         |
|                   |   | TQP00229                    | PO TQ                 | 444444              | 8/7/2012 3:5                 | 0:06 PM              | 2          | 1          | check pr please<br>check           |                                                                                                    |                      |         |
|                   |   | II QKEQU232                 | IKEQ IQ               | FK01033             | 0/14/2012 11                 | L:30:20 AM           | 12         | 1          | FK 1990E5                          |                                                                                                    |                      |         |

To view the TQs with the different statuses click on the relevant tab.

### 1. Pending TQ

This is a TQ that has been submitted by the Vendor and is still being processed.

### 2. Concurred TQ

This is a TQ that has been resolved and closed by the Buyer which you have concurred with by clicking the Yes button on the Pending Concurrence by Vendor. Concurred TQs are fully closed TQs.

### 3. Invalid TQ

This is a TQ raised by the Vendor that the Buyer has declared as invalid. Invalid TQs cannot be processed any further. If you do not agree with the Buyer's position you would have to raise the TQ afresh.

#### 4. Not Concurred TQ

This TQ that has been closed by the Buyer but you did not agree with the Buyer's position by clicking "No" button on the Pending Concurrence by Vendor. To resubmit this TQ you would need to click on the Resubmit button (see diagram below).

When you click on Resubmit button the details of the TQ are updated on the Submit TQ page. You will fill in your new comment, select your Buyer and then click on the "Submit" Button.

| 1 million | 100010    | 1 marine    |            | The second second | to I | -            | Temperate    |       |          | buttor |
|-----------|-----------|-------------|------------|-------------------|------|--------------|--------------|-------|----------|--------|
| - Ben     | anny i se | Conc        | uneu i Q   | A myanu           |      | and a        | Anicoli ed   |       |          |        |
| ot concur | red Techr | ical Query: | 5          |                   |      |              |              |       |          |        |
| QP00205   | PO TO     | 3           | 7/26/2012  | 8:46:01 PM        | 2    | n# line<br>1 | test         | test  | Resubmit |        |
| QP00219   | PO TQ     | 400004      | 8/2/2012 1 | 1:06:16 AM        | 1    | 1            | please check | close | Resubmit |        |
|           |           |             |            |                   |      |              |              |       |          |        |